## Vx520 SETUP GUIDE

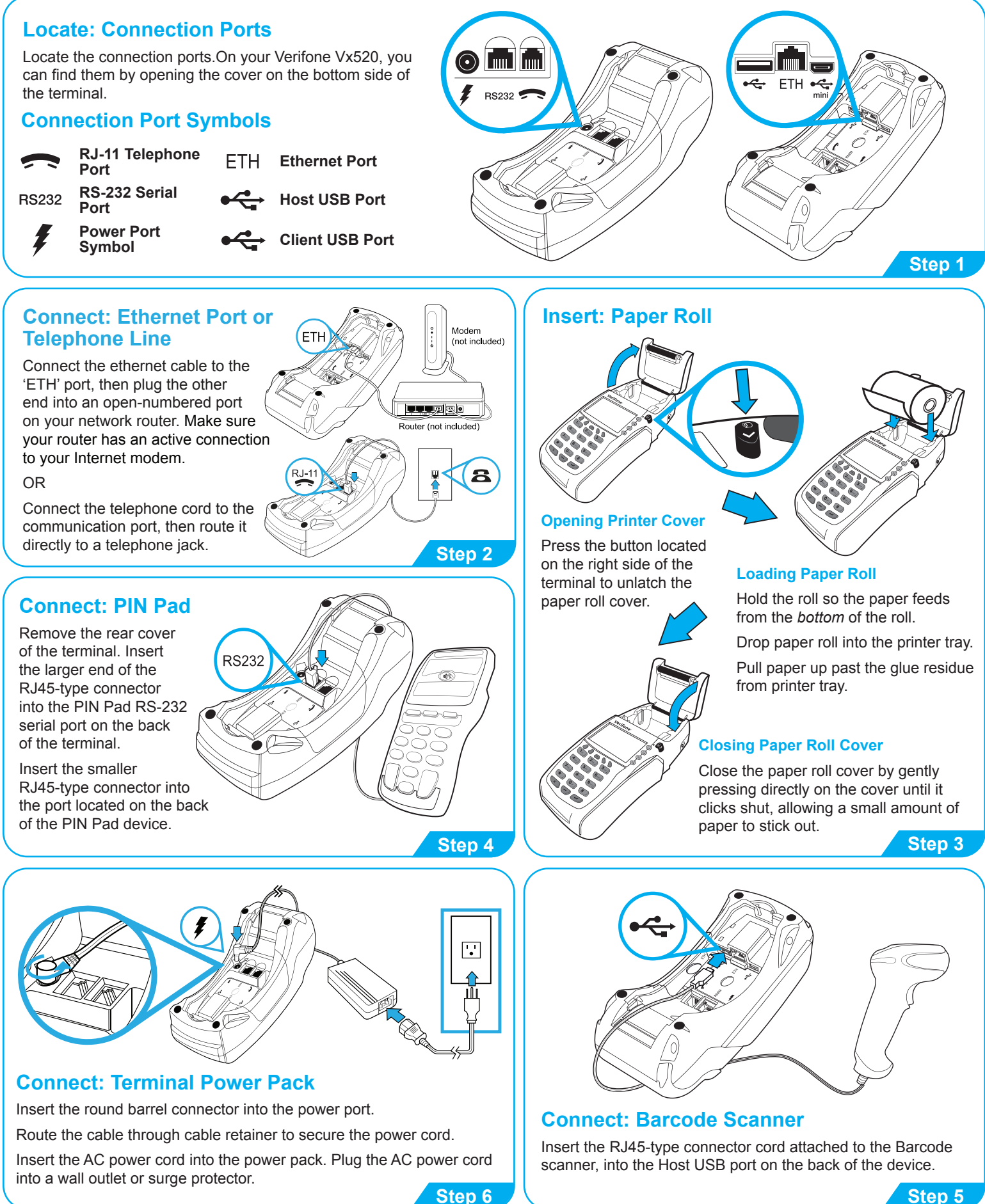

Step 5